## Provider Resources Inc. Provider's Food Program Septiembre 2015 Boletín de Noticias

**PROBLEMA DE WINDOWS 10!** 

Para usar MinuteMenu WebKids hora en Windows 10, usted necesita asegurarse de que cambie a el navegador Internet Explorer 11 en lugar del navegador Edge (que es el nuevo navegador predeterminado en Windows 10).

1 Habrá la página de iniciación de Minute Menu Login (foto abajo)

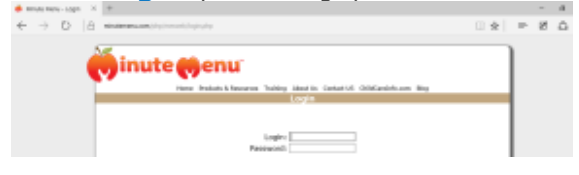

2 Haga click en el Icono de Más Opciones en la parte superior derecha.

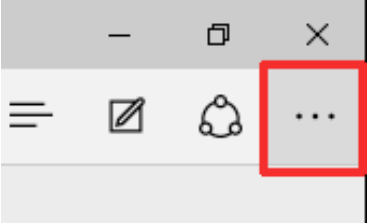

3 Seleccione - Abrir en Internet Explorer 11-

| □ ☆ =                       | Ø 🗘    |   |
|-----------------------------|--------|---|
| New window                  |        |   |
| New InPrivate window        |        |   |
| Zoom                        | - 100% | + |
| Find on page                |        |   |
| Print                       |        |   |
| Pin to Start                |        |   |
| F12 Developer Tools         |        |   |
| Open with Internet Explorer |        |   |
| Send feedback               |        |   |
| Settings                    |        |   |

## **Utilizar Internet Explorer 11**

La página de inicio de sesión se abrirá automáticamente en IE 11. Ahora puede introducir su usuario y contraseña y haga clic en el botón de inicio de sesión para acceder WebKids. Usted tendrá que repetir esto cada vez que se conecte a WebKids en Windows 10 a menos que haga de Internet Explorer el navegador predeterminado.

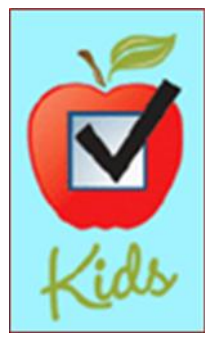

Vaya al siguiente enlace para ver las instrucciones de Microsoft sobre cómo hacer que Internet Explorer 11 el explorador predeterminado:

http://windows.microsoft.com/en-us/internetexplorer/make-ie-default-browser#ie=ie-11

## **OPCIONES DE ENTRENAMIENTO**

## **MUY IMPORTANTE!**

Este es el último mes que usted puede enviar sus entrenamientos para el año fiscal 2015. Si ha terminado sus entrenamientos, pero no los ha enviado a la oficina, usted debe enviar en de inmediato!

Si usted todavía no ha completado 6 horas de entrenamiento que usted debe, las siguientes opciones disponibles para usted:

 <u>ON-LINE</u> – Por internet vaya la sitio web www.providerresources.org para completar fácilmente los los 3 entrenamientos para este año

POR PAPEL (ESTUDIO EN CASA) – Si usted necesita la versión en papel, por favor llame a su monitor de inmediato para recibirlos o a la oficina.

NOTE: Using the Minute Menu Web Kids program makes claiming much easier! Call us today to find out how to switch to Web Kids for FREE!

360 Merrimack Street, Suite 44 • Lawrence, MA 01843 • (781)-939-9292 This institution is an equal opportunity employer.